ค้นหาบุคลากรและแก้ไขข้อมูลส่วนตัว ในระบบบุคลากรออนไลน์ (Hr-online)

## <u>ค้นหาบุคลากร</u>

1. เข้าลิงค์ <u>https://hr.rmutt.ac.th</u>

| Contraction of the second second |                  |
|----------------------------------------------------------------------------------------------------|------------------|
| 🗲 🕘 🧟 http://www.hr.mutt.ac.th/hrms/Main/Home.aspx 🖉 Y 🖒 🖉 hr.mutt.ac.th 🛛 🗴                                                                                                    | 6 🔂 🖾            |
| File Edit View Favorites Tools Help 🗴 👻                                                                                                    | ivert 👻 🔂 Select |
| ระบบแสดงผลข้อมอบดอวกรออมไอบ์                                                                                                    | ~                |
| ระบบแสดงพิสออมูลอุทิส การออนเลน<br>() มหาริทยาลัยกล์ในโสรรรมพอลภัณษร์                                                                                                    | Vision Net       |
|                                                                                                    | -                |
| Home Menu auanyaanno                                                                                                    | ເສາສູຣະນນ        |
|                                                                                                    |                  |
|                                                                                                    |                  |
|                                                                                                    |                  |
|                                                                                                    |                  |
|                                                                                                    |                  |
|                                                                                                    |                  |
|                                                                                                    |                  |
|                                                                                                    |                  |
|                                                                                                    |                  |
|                                                                                                    |                  |
|                                                                                                    |                  |
|                                                                                                    |                  |
|                                                                                                    |                  |
|                                                                                                    |                  |
|                                                                                                    |                  |
|                                                                                                    |                  |
|                                                                                                    |                  |
|                                                                                                    |                  |
|                                                                                                    |                  |
|                                                                                                    |                  |
|                                                                                                    |                  |
|                                                                                                    |                  |
|                                                                                                    |                  |
|                                                                                                    |                  |
|                                                                                                    | ~                |

2. คลิกแถบ ค้นหาบุคลากร ค้นหาบุคลากร

3. จะปรากฏหน้าค้นหาบุคลากร โดยผู้ใช้งานสามารถค้นหาบุคลากรได้จากเงื่อนไขต่างๆ ดังนี้

- ชื่อ
- นามสกุล
- หน่วยงาน
- ความเชี่ยวชาญ

| ชื่อ          |         |   |
|---------------|---------|---|
| นามสกุล       |         |   |
| หน่วยงาน      | ทั้งหมด | • |
| ความเชี่ยวชาญ |         |   |
|               |         |   |
|               | ด้นหา   |   |

4. พิมพ์เงื่อนไขที่ต้องการค้นหาและกดปุ่ม ค้นหา 🗾 ค้นหา

| •     |                                      |  |  |  |
|-------|--------------------------------------|--|--|--|
|       |                                      |  |  |  |
|       |                                      |  |  |  |
| ค้นหา |                                      |  |  |  |
|       | <ul> <li>≠</li> <li>คันหา</li> </ul> |  |  |  |

5. ตัวอย่างรายละเอียดบุคลากรที่ทำการค้นหา

| ชื่อ ญ<br>นามสกุด<br>หน่วยงาน ทั |                          |                           |                                     |                    |       |                                                                       |
|----------------------------------|--------------------------|---------------------------|-------------------------------------|--------------------|-------|-----------------------------------------------------------------------|
|                                  | ความเชี่ยวชาญ            |                           |                                     |                    |       |                                                                       |
|                                  | ศัมหา                    |                           |                                     |                    |       |                                                                       |
| รูปบุคลากร                       | ชื่อ-นามสกุล             | สำแหน่ง                   | สังกัด                              | ประเภทบุคลากร      | สถานะ | ความเชียวชาญ                                                          |
|                                  | นางสาวญาณีภา จันทร์บำรุง | นักวิชาการศึกษาปฏิบัติการ | สำนักวิทยบริการและเทคโนโลยีสารสนเทศ | พนักงานมหาวิทยาลัย | ปกดิ  | ออกแบบเว็บไซต์ โดยใช้ WordPress ออกแบบ Banner โดยใช้โปรแกรม Photoshop |

## <u>แก้ไขข้อมูลส่วนตัว</u>

1. เข้าลิงค์ <u>https://hr.rmutt.ac.th/</u> และคลิกปุ่ม เข้าสู่ระบบ เว่าสู่ระบบ

โดยล็อกอินด้วย รหัสผู้ใช้งานและรหัสผ่าน ตัวเดียวกับ WIFI RMUTT

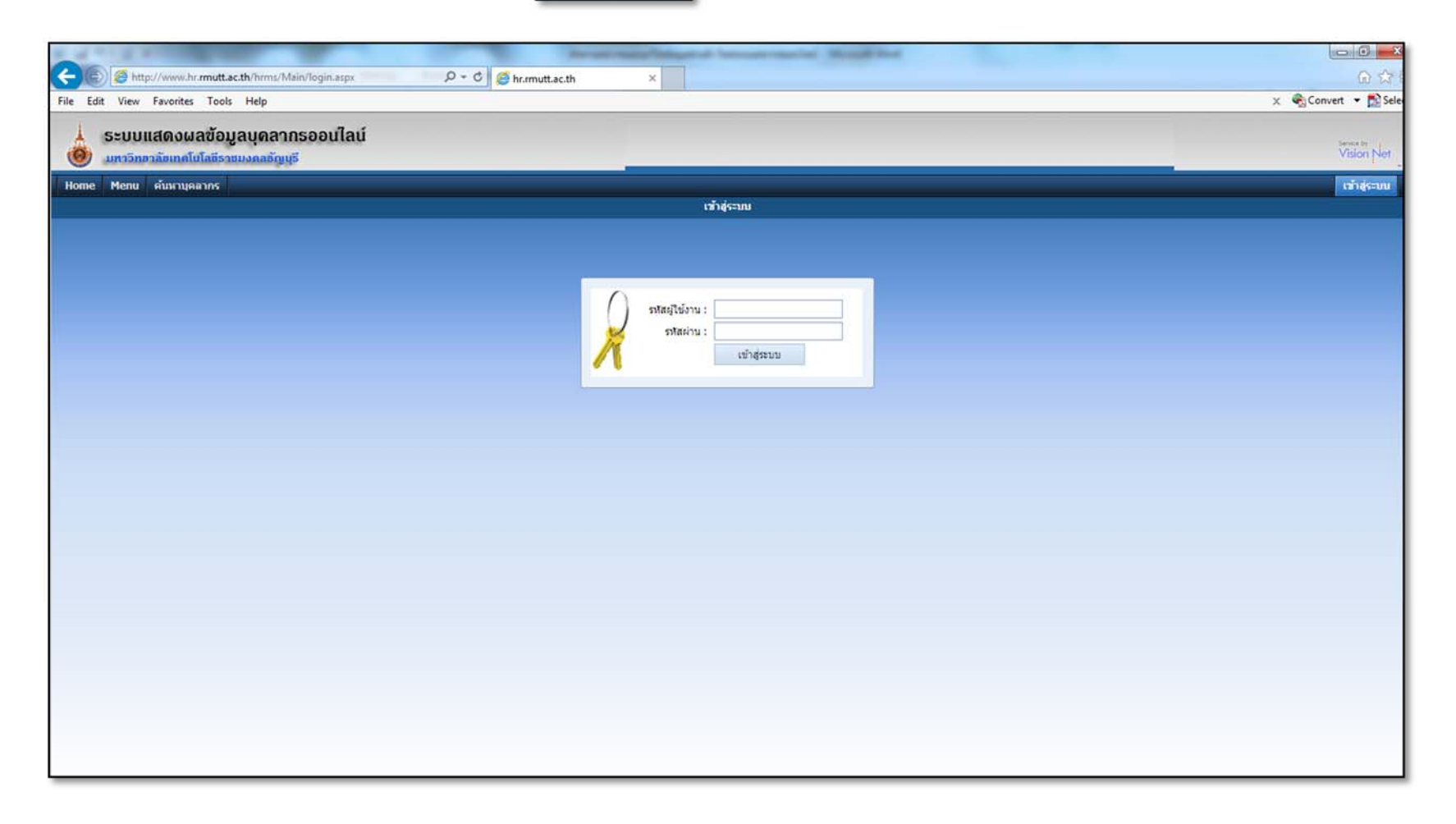

จัดทำโดย นางสาวญาณิภา จันทร์บำรุง ฝ่ายบริการศูนย์ข้อมูลและสารสนเทศ

## 2. คลิกเลือก Menu > รายงานส่วนบุคคล > ข้อมูลบุคลากร > ข้อมูลบุคลากรรายบุคคล > 1. ข้อมูลบุคลากร (ส่วนตัว)

| ระบบแสดงผลข้อมูลบุคล<br>มหาวิทยาลัยเทคโนโลยีรายมงคลชัด | ากรออนไลน์<br>พุธี                          |                          |                                     | Service to<br>Vision Net |
|--------------------------------------------------------|---------------------------------------------|--------------------------|-------------------------------------|--------------------------|
| Home Menu ค้นหาบุคลากร                                 |                                             | น.ส.ญาณิกา จันทร์ปารุง 🔍 | ิ <u>ก ก</u> ก Blue เปลี่ยนรหัสผ่าเ | เ ออกจากระบบ             |
| APPLICATIONS & REPORTS                                 | Name                                        | Rating                   |                                     |                          |
| Rated Menu                                             | 1 ข้อมูลบุคลากร (ส่วนดัว)                   |                          |                                     |                          |
| 🤻 🗀 รายงานส่วนบุคคล                                    | 2 ประวัติการลาของบุคลากร                    |                          |                                     |                          |
| 🔻 🗀 ข้อมูลบุคลากร                                      | 3 ใบแจ้งเงินเดือน                           |                          |                                     |                          |
| 🧝 ข้อมูลบุคลากรรายบุคคล                                | 4 ข้อมูลทุนการศึกษา                         |                          |                                     |                          |
|                                                        | 5 ปฏิทินการลงเวลา                           |                          |                                     |                          |
|                                                        | 6 แจ้งผลการเลือนเงินเดือน                   |                          |                                     |                          |
|                                                        | 7 พิมพ์ศาร้องขอแก้ใขข้อมูลประวัติส่วนตัว    |                          |                                     |                          |
|                                                        | 8 แสดงความคิดเห็น และสอบถามข้อมูล (ถาม-ตอบ) |                          |                                     |                          |
|                                                        |                                             |                          |                                     |                          |

3. คลิกที่แถบ แก้ไขข้อมูลส่วนตัว

# **แก้ไขข้อมูลส่วนตัว** จะปรากฏหน้าข้อมูลส่วนตัวที่สามารถแก้ไขข้อมูลได้ด้วยตนเอง

| ข้อมูลทั่วไป ข้อมูลเงินเดือน | ด่าลดหย่อน      | ประวัติการศึกษา                                      | ประวัติ กพ.7                       | ข้อมูลการฝึกอบรม/ศึกษาดูงาน                    | แก้ไขข้อมูลส่วนด้ว |  |
|------------------------------|-----------------|------------------------------------------------------|------------------------------------|------------------------------------------------|--------------------|--|
|                              | ความเชี่ยวชาญ   | <ul> <li>อนุญาดให้เ</li> <li>ออกแบบเว็บไร</li> </ul> | เสดงรูปในหน้าจอ<br>ชต์ โดยใช้ Word | อค้นหาบุคลากร<br>Press ออกแบบ Banner โดยใช้โปร | แกรม Photoshop     |  |
| ที่อยู่ที่ดิดต่อได้          |                 |                                                      |                                    |                                                |                    |  |
|                              | เลขที           | : 31                                                 |                                    |                                                |                    |  |
|                              | ที่อยู่(ต่อ)    | :                                                    |                                    |                                                |                    |  |
|                              | หมู่            | :                                                    |                                    |                                                |                    |  |
|                              | ช่อย            | : 56                                                 |                                    |                                                |                    |  |
|                              | ถนน             | : รังสิด-นครนาย                                      | n                                  |                                                |                    |  |
|                              | จังหวัด         | : 13: ปทุมธานี                                       |                                    |                                                | *                  |  |
|                              | อำเภอ           | : 64: ธัญบุรี                                        |                                    |                                                | *                  |  |
|                              | ต่าบล           | : 426: รังสิด                                        | _                                  |                                                | •                  |  |
|                              | รหัสไปรษณีย์    | : 12110                                              |                                    |                                                |                    |  |
|                              | หมายเลขโทรศัพท์ | : -                                                  |                                    |                                                |                    |  |

4. เมื่อแก้ไขข้อมูลส่วนตัวเรียบร้อย กดปุ่ม "บันทึก" 🗌

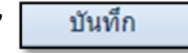

| ดวามสามารถพิเศษ                            |                                          |  |  |  |  |
|--------------------------------------------|------------------------------------------|--|--|--|--|
| ความสามารถพิเศษ และความข่านาญเชิงวิชาการ : | การใช้โปรแกรม Adobe Phptoshop, Ms office |  |  |  |  |
|                                            | ~                                        |  |  |  |  |
| งานบริการวิชาการ และงานบริการสังคม :       | ผู้ช่วยวิทยากรในการอบรม                  |  |  |  |  |
|                                            | ~                                        |  |  |  |  |
| กิจกรรมที่เข้าร่วม :                       | ^                                        |  |  |  |  |
| รี่สำหรับงานป็นประชาว เ                    | ×                                        |  |  |  |  |
| กพาทแผนเป็นประจำ.                          | רגערר                                    |  |  |  |  |
| งานอดิเรก :                                | 32000                                    |  |  |  |  |
|                                            |                                          |  |  |  |  |
|                                            |                                          |  |  |  |  |
|                                            | บันทึก ยกเลิกการแก้ไข                    |  |  |  |  |

จัดทำโดย นางสาวญาณิภา จันทร์บำรุง ฝ่ายบริการศูนย์ข้อมูลและสารสนเทศ